## **INSTRUCCIONES PARA CUMPLIMENTAR**

### EL MODELO 046

# PASO Nº 1

#### Entrar en la página web siguiente:

https://tributos.jcyl.es/web/es/modelo-pago-tasasprecios/acceso-modelo.html

O buscar el acceso al modelo EN LA WEB DEL CONSERVATORIO

|   | DE REMARKA                                                                               |                                                                                |  |
|---|------------------------------------------------------------------------------------------|--------------------------------------------------------------------------------|--|
|   | Formularios                                                                              | de solicitud                                                                   |  |
|   | Acceso al                                                                                | DOLICITUD E. ELEHENTAL                                                         |  |
|   | conservatorio<br>mediante prueba.                                                        | BOLICITUD E. PROFESIONAL                                                       |  |
|   | Conservatorio Profesional de Musica de Salamanca                                         | MODELD 046                                                                     |  |
|   | Información                                                                              |                                                                                |  |
| 0 | La solicitud de admisión a la prueba se presentara del 13 de abril el 16 de mayo de 2023 | 1 ambos inclusive, se realizará conforme a los formularios oficiales, debiendo |  |

PASO N° 2

### Datos personales del solicitante

|                                                                                                    | Mirar al futuro                          |  |  |
|----------------------------------------------------------------------------------------------------|------------------------------------------|--|--|
| Modelo 046                                                                                                    | Atención a usuarios<br>012 / 983 324 862 |  |  |
| Nuevo modelo Ayuda  Contáctero                                                                                                    |                                          |  |  |
|                                                                                                    |                                          |  |  |
| Datos para la generación de la Tasa/Precio Público<br>* Campos obligatorios                                                                                                 |                                          |  |  |
| Datos para la generación de la Tasa/Precio Público<br>* <i>Campos obligatorios</i><br>Declarante / Sujeto Pasívo                                                            |                                          |  |  |
| Datos para la generación de la Tasa/Precio Público<br>* Campos obligatorios<br>Declarante / Sujeto Pasivo<br>NIF*: Apellidos y nombre o razón social*:                      | Tlf:                                     |  |  |
| Datos para la generación de la Tasa/Precio Público * Campos obligatorios Declarante / Sujeto Pasivo NIF*: Apellidos y nombre o razón social*: Dirección*: Elija tipo de vía | Tif:                                     |  |  |

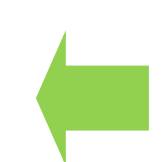

Rellenar con tus datos personales

### PASO N° 3

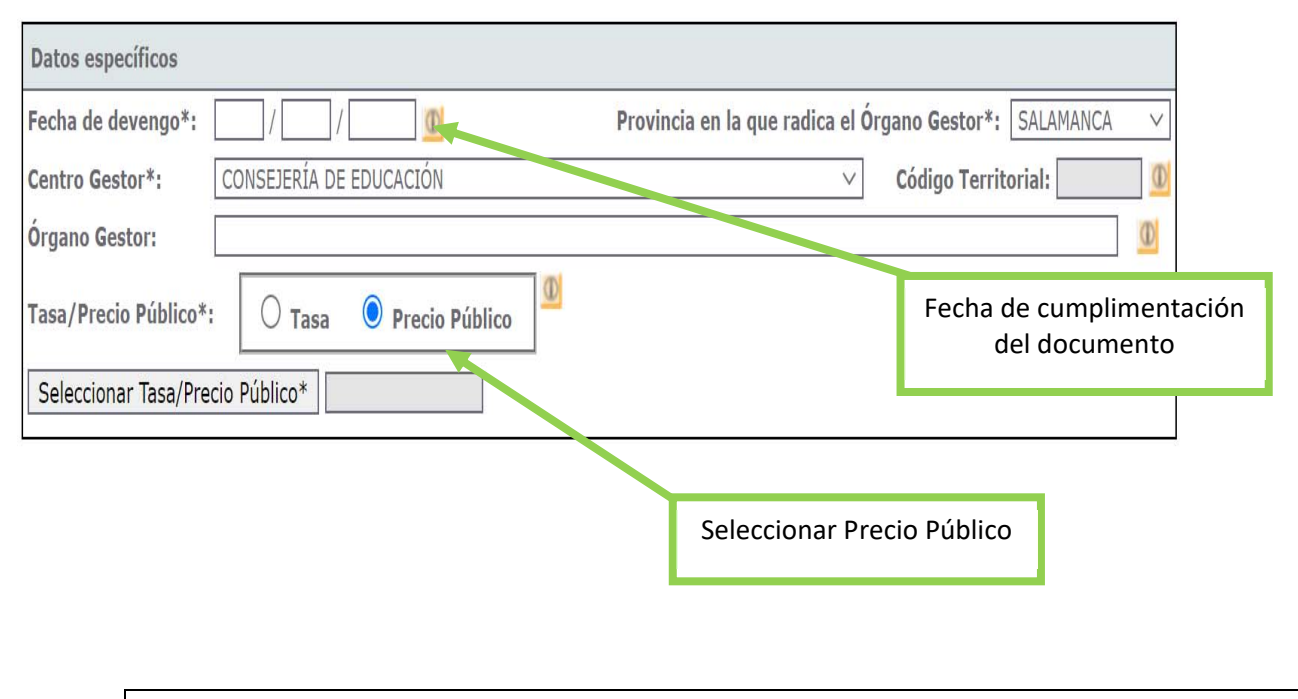

| PASO | N° 4 |
|------|------|
|------|------|

| Datos específicos      |                         |                                    |                        |   |
|------------------------|-------------------------|------------------------------------|------------------------|---|
| Fecha de devengo*:     | 14 / 04 / 2023 🚯        | Provincia en la que radica el Órga | no Gestor*: VALLADOLID | ~ |
| Centro Gestor*:        | CONSEJERÍA DE EDUCACIÓN | ~ (                                | Código Territorial:    | Ð |
| Órgano Gestor:         |                         |                                    |                        | D |
| Tasa/Precio Público*:  | 🔿 Tasa 💿 Precio Público | D                                  |                        |   |
| Seleccionar Tasa/Pre   | cio Público*            |                                    |                        |   |
| Detalle de la Liquidac | ión                     |                                    |                        |   |
| Denominación de la T   | asa/Precio Público: 0   |                                    |                        |   |
|                        |                         | Seleccionar 313.0.                 | 0                      |   |

### PASO N° 5

| Tasa/Precio Público*: 🛛 Tasa 💿 Precio Público |                                                                                                   |
|-----------------------------------------------|---------------------------------------------------------------------------------------------------|
| Seleccionar Tasa/Precio Público* 313.0.0      |                                                                                                   |
| Detalle de la Liquidación                     |                                                                                                   |
| Denominación de la Tasa/Precio Público: 💷     |                                                                                                   |
| Centros de enseñanza de régimen especial      |                                                                                                   |
| Descripción del servicio solicitado*: 🔟       |                                                                                                   |
|                                               | <b>Escribir</b><br>"Prueba de Acceso (Elemental o<br>Profesional) y especialidad<br>instrumental. |

### PASO N° 6

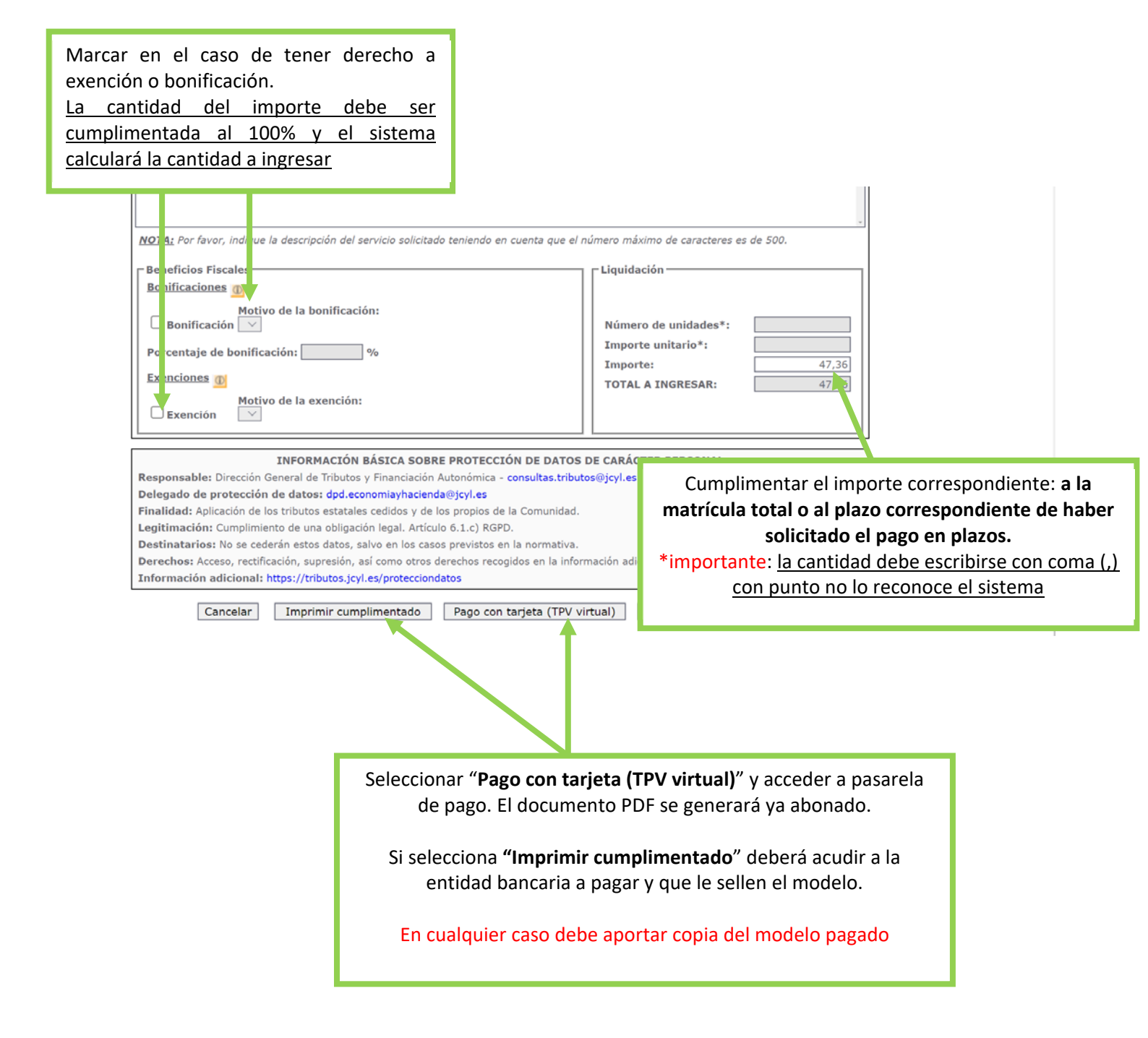